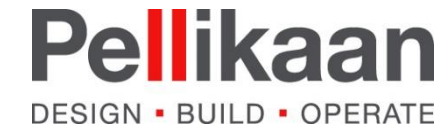

### Catenda Hub Handleiding

Dit document bevat een korte handleiding voor het gebruik van het platform Catenda Hub.

De volgende punten worden behandeld:

Registratie

- Registratie
- Layout
- Project taken

Datum: 17-07-2023

Project taken

Layout

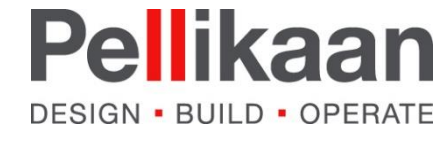

#### Registratie

Er wordt een uitnodigingsmail verstuurd vanuit Catenda Hub om deel te nemen aan het specifieke project.

Klik in de mail op de link om de uitnodiging te accepteren

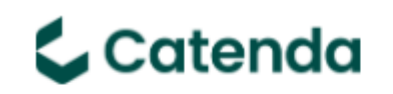

#### Uitnodiging tot project

Carlo van Minde (cminde@pellikaan.com) heeft u uitgenodigd om deel te nemen aan het project 61622 Tilburg T58 Maidstone Kantoor in Catenda.

Klik hier om de uitnodiging te accepteren

© Catenda AS. All rights reserved. Manage notification settings

## Registratie

ayout

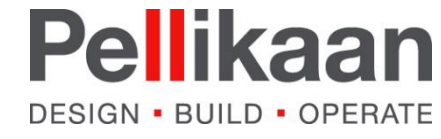

#### Registratie

Je wordt vervolgens naar de website van Catenda Hub geleid.

Ben je nieuw op Catenda registreer jezelf dan via "Sign up as..."

Volg de verdere registratie instructies.

Ben je al eerder aangemeld op Catenda Hub dan kan je klikken op "Accepteer uitnodiging"

#### Uitnodiging

Carlo van Minde heeft u uitgenodigd voor het project 61622 Tilburg T58 Maidstone Kantoor

3 2 minuten geleden

Accepteer uitnodiging

#### Invitation

Carlo van Minde has invited you to join the project 61622 Tilburg T58 Maidstone Kantoor

I a few seconds ago

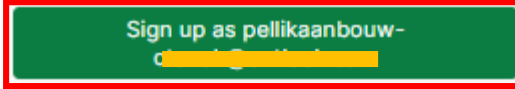

## Registratie

#### ayout

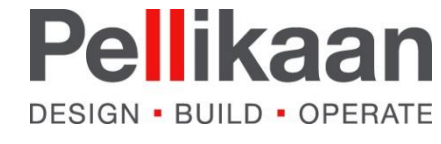

### Registratie

Na registratie en acceptatie kom je op het "Dashboard" van het desbetreffende project.

Rechtsboven zie je een knop "Mijn account" (1)

Klik hier op en je komt in de instellingen van je account.

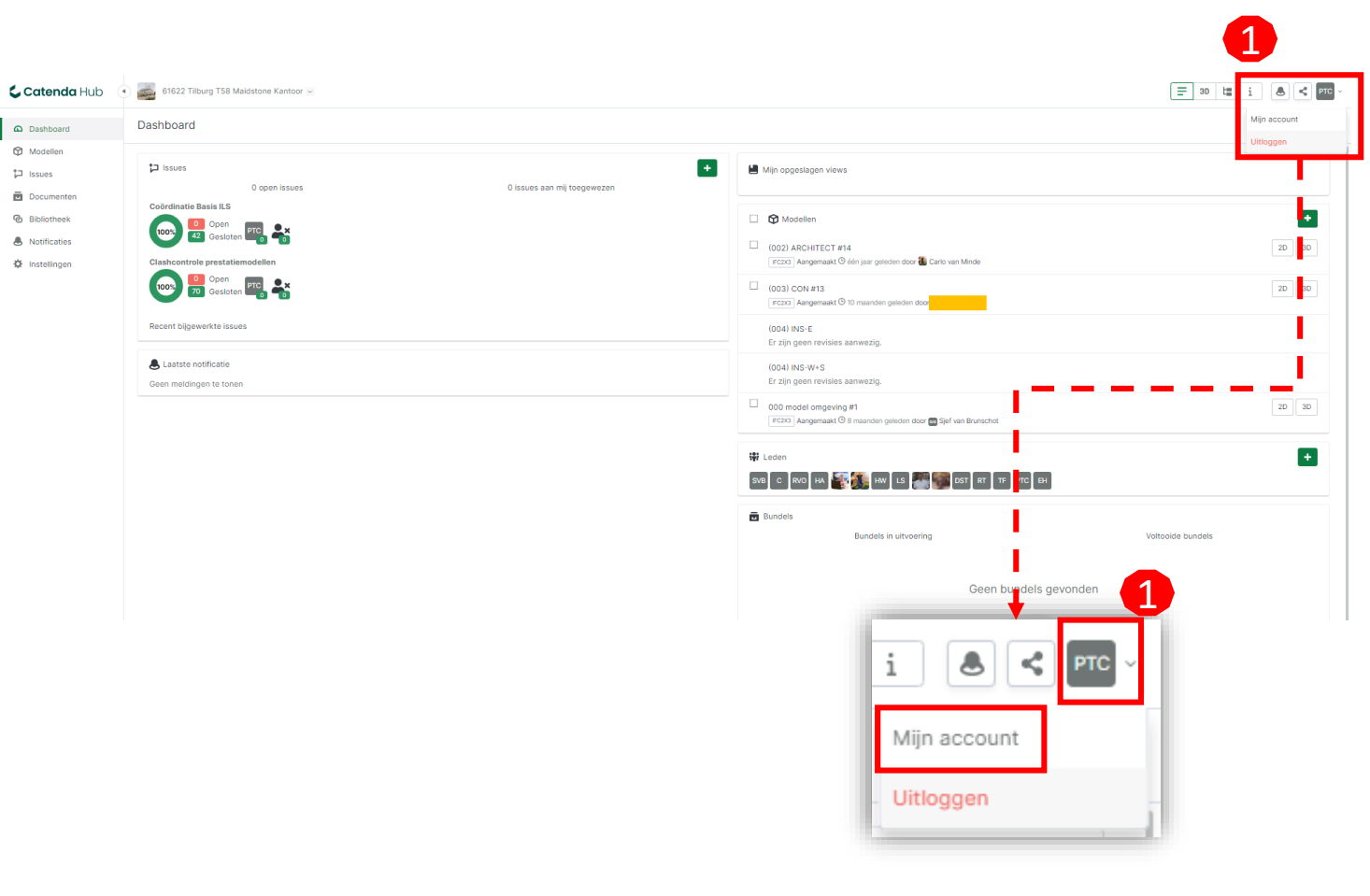

## Registratie

layout

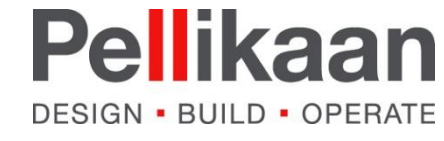

#### Registratie

In de accountinstellingen kan je de volgende zaken aanpassen:

- Notificaties
- Taalinstellingen
- Notatie van tijd en datum
- Wachtwoord wijzigen

Het is mogelijk bij de instellingen van de notificaties een samenvattingsmail te laten sturen met gebeurtenissen op Catenda i.p.v. dat je een mail ontvangt bij iedere gebeurtenis wanneer het zich voordoet.

Om terug te keren naar het project klik dan linksboven op het Catenda Hub logo of op Projecten.

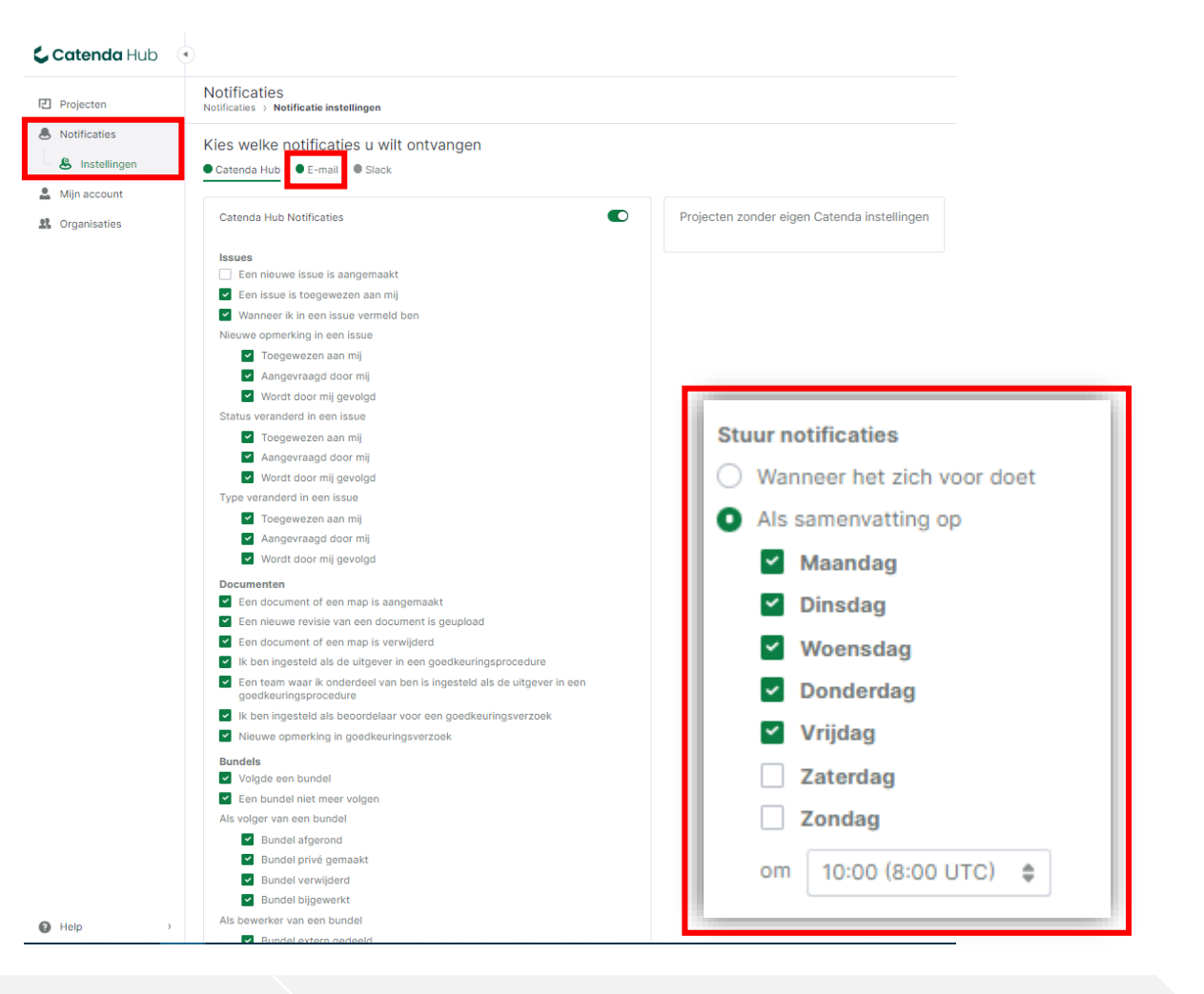

## Registratie

.ayout

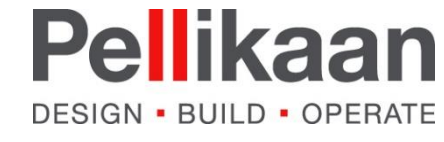

### Layout - Dashboard

Het Dashboard is de "Homepage" van het project.

- (1) Verschillende modules binnen Catenda Hub.
- (2) Weergave van de Issueboards en de meest recent geüpdatete issues
- (3) Overzicht van alle 3D-modellen in het project. Klik je op het 3D symbool achter de titel van een model dan wordt het model geopend.

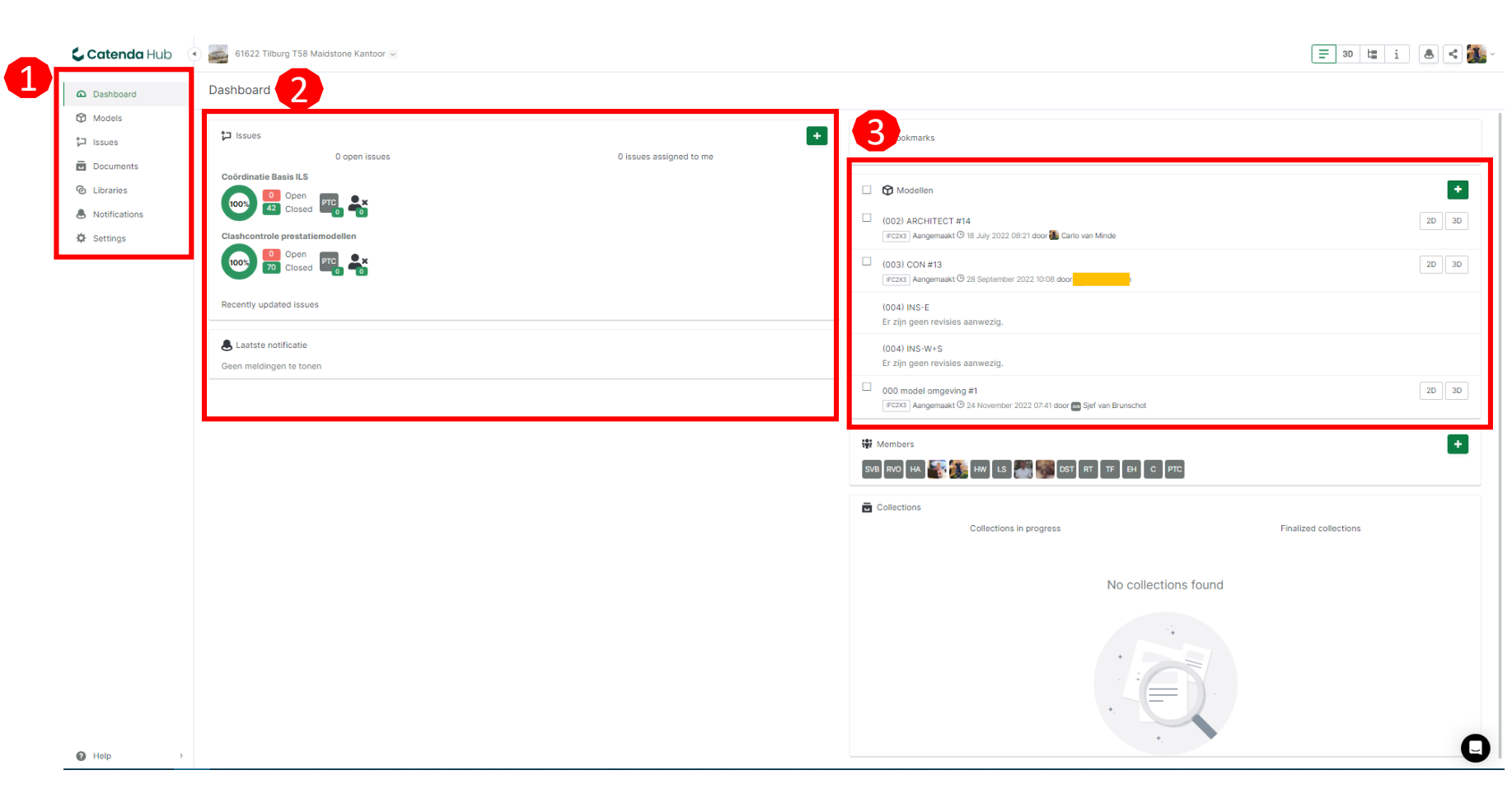

### Registratie

Layout

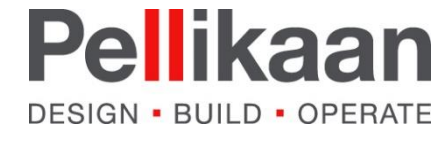

### Layout - Modellen

In de module "Modellen" worden alle IFC-modellen geüpload en hier worden ook de revisies toegevoegd.

De meest recente versie van ieder model staat altijd bovenaan. Achter de titel van het model zie je het aantal revisies (#).

Modelleurs kunnen hier volgens afspraak hun model(len) uploaden en reviseren.

| Nieuw model E                                                                                                    |        |
|----------------------------------------------------------------------------------------------------|--------|
|                                                                                                    | xports |
| Modelen       0 opgedagen<br>verdigerigat-<br>verdigerigat-<br>verdigerigerigat-<br>verdigerigat-<br>verdigerigat-<br>verdigerigerigat-<br>verdigerigat |        |

Registratie

### Layout

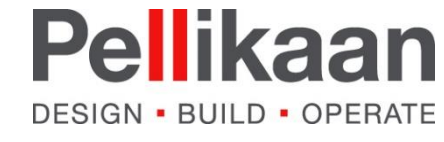

#### Layout - Issues

In de module "Issues" (1) worden alle clashes, knelpunten van de modellen getoond.

Issues worden weergegeven in Issueboards. Hier kan je wisselen tussen verschillende borden (2).

Het is mogelijk om de issues te filteren. Je kan filteren op status, type, toewijzing (3)

Maak hier zeker gebruik van, zodat je niet tussen alle issues hoeft te zoeken.

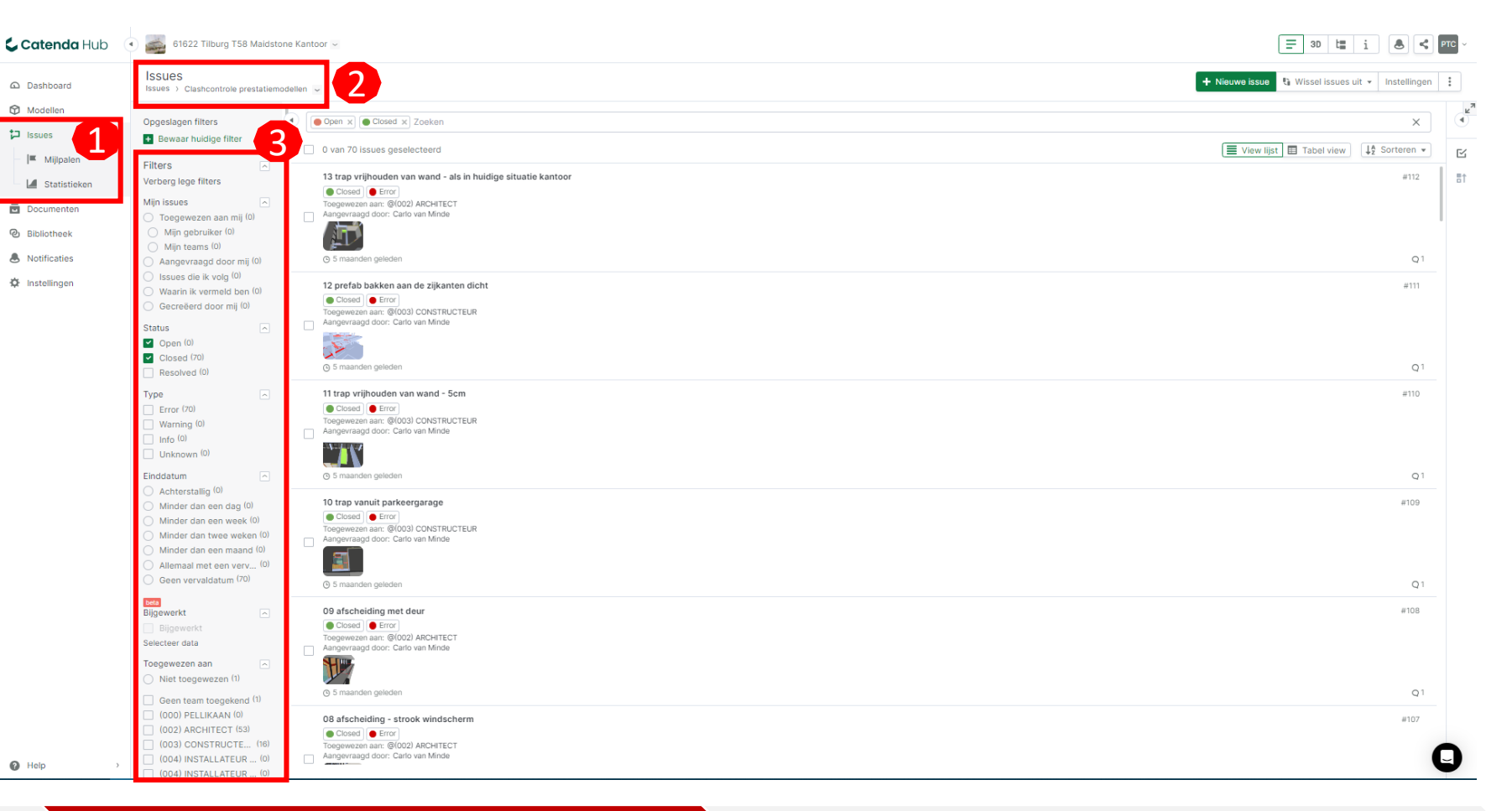

Registratie

Layout

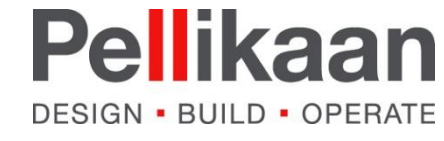

#### Layout - Documenten

In de module "Documenten" wordt altijd een map aangemaakt voor het uploaden van de Revit files.

Modelleurs kunnen deze dan zelf uploaden en reviseren.

Tevens wordt deze handleiding hier geplaatst en nog wat andere documentatie zoals de Pellikaan BIM Requirements (BIM Protocol, Uitvoeringsplan en ILS).

| <b>Catenda</b> Hub | 61622 Tilburg T58 Maldstone Kantoor 🖂 |                | = 3D t                                     | i 🕭 🗲 PTC -    |
|--------------------|---------------------------------------|----------------|--------------------------------------------|----------------|
| Dashboard          | Documenten ~                          |                | ⊕ Uploade                                  | n Nieuwe map 🚦 |
| Modellen           | Pilter Zoeken                         |                |                                            | Q I Sorteren ~ |
| Issues             | Naam                                  | Revisie Labels | Grootte Gepubliceerd                       | Koppelingen    |
| Bundels            | 002) EGM RVT                          |                |                                            |                |
| Bibliotheek        | 003) Adviesbureau Tielemans RVT       |                |                                            |                |
| Notificaties       |                                       |                |                                            |                |
| 🌣 Instellingen     |                                       |                |                                            |                |
|                    |                                       |                |                                            |                |
|                    | NL_Bimsync Manual Peliikaan.pdf       | #1             | 1 MB Carlo van Minde<br>© één jaar geleden |                |
|                    |                                       |                |                                            |                |

Layout

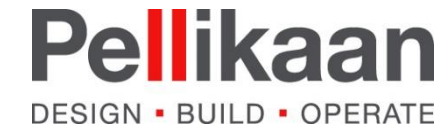

### Project taken

De volgende project taken worden toegelicht:

- Uploaden model
- Downloaden model
- Modellen bekijken
- Bekijken van issues
- Catenda Plugin

### Registratie

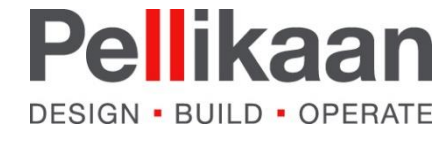

#### Project taken – uploaden model

- (1) Ga naar de module "Modellen"
- (2) Klik op het model waar je een nieuw model wilt uploaden
- (3) Klik vervolgens op "Importeer"

Zoek op je PC het juiste IFC model dat je wilt importeren.

Geef een omschrijving en klik op "Verzenden"

Het is <u>niet</u> mogelijk om een revisie te verwijderen. Heb je per ongeluk het verkeerde model geüpload, doe het dan opnieuw en geef in de omschrijving dat de vorige upload niet correct was.

| Catenda Hub                                                                    | 61622 Tilburg T58 Maidstone Kantoor 🛩                                                                                                    |                                              |
|--------------------------------------------------------------------------------|----------------------------------------------------------------------------------------------------|----------------------------------------------|
| Dashboard                                                                      | Modellen                                                                                                    |                                              |
| <ul> <li>Modellen</li> <li>☐ Opgeslagen<br/>views</li> <li>☐ Issues</li> </ul> | Filter modellen     (002) ARCHITECT #14                                                                                                    | 0 modellen geselecteerd 30<br>20 30 <b>±</b> |
| <ul> <li>Documenten</li> <li>Bibliotheek</li> <li>Notification</li> </ul>      | Image: Image: | 2D 3D 🔺                                      |
| Instellingen                                                                   | (004) INS-E<br>Er zijn geen revisies aanwezig. Klik om te importeren                                                                                                    |                                              |
|                                                                                | (004) INS-W+S<br>Er zijn geen revisies aanwezig. Klik om te importeren                                                                                                    |                                              |
|                                                                                | 000 model omgeving #1<br>IFC2X3 Aungemaakt Ø 8 maanden geleden door Sief van Brunschot                                                                                                    | 2D 3D <b>±</b>                               |
| <b>Catenda</b> Hub (                                                           | ● S1622 Tilburg T58 Maldstone Kantoor 🛩                                                                                                    |                                              |
| Dashboard                                                                      | Modellen<br>Modellen > (002) ARCHITECT                                                                                                    |                                              |
| Modellen Opgeslagen views Views Documenten                                     | Geen model afbeelding<br>Afbeelding toevoegen                                                                                                    | 3                                            |
| <ul> <li>Bibliotheek</li> <li>Notificaties</li> <li>Instellingen</li> </ul>    | Revisies #14 export pellikaan TO definitief 15-07-2022 [ricXX] Jangemaak1@ den jaar geteden door C Curio van Minde                                                                                                    | Importeer<br>20 30 🛦                         |
|                                                                                | #13 export pellikaan TO definitief 15-07-2022<br>IFCXS   Aangemaakt © één jaar geleden door 🔀 Carlo van Minde                                                                                                    | 2D 30 <b>±</b>                               |

### Registratie

#### Layout

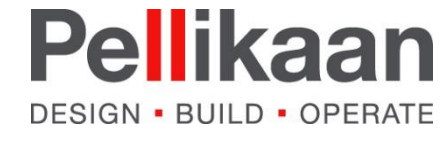

### Project taken – downloaden model

Bij het downloaden wordt altijd het meest recente model gedownload.

(1) Klik achter het model dat je wilt downloaden op het "Download" icoon

Download wordt meteen gestart.

Het is ook mogelijk een eerdere revisie te downloaden.

(2) Klik op het model dat je nodig hebt, zoals bij het uploaden.

Je ziet vervolgens de lijst met alle revisies. Achter iedere revisie staat ook weer het "Download" icoon.

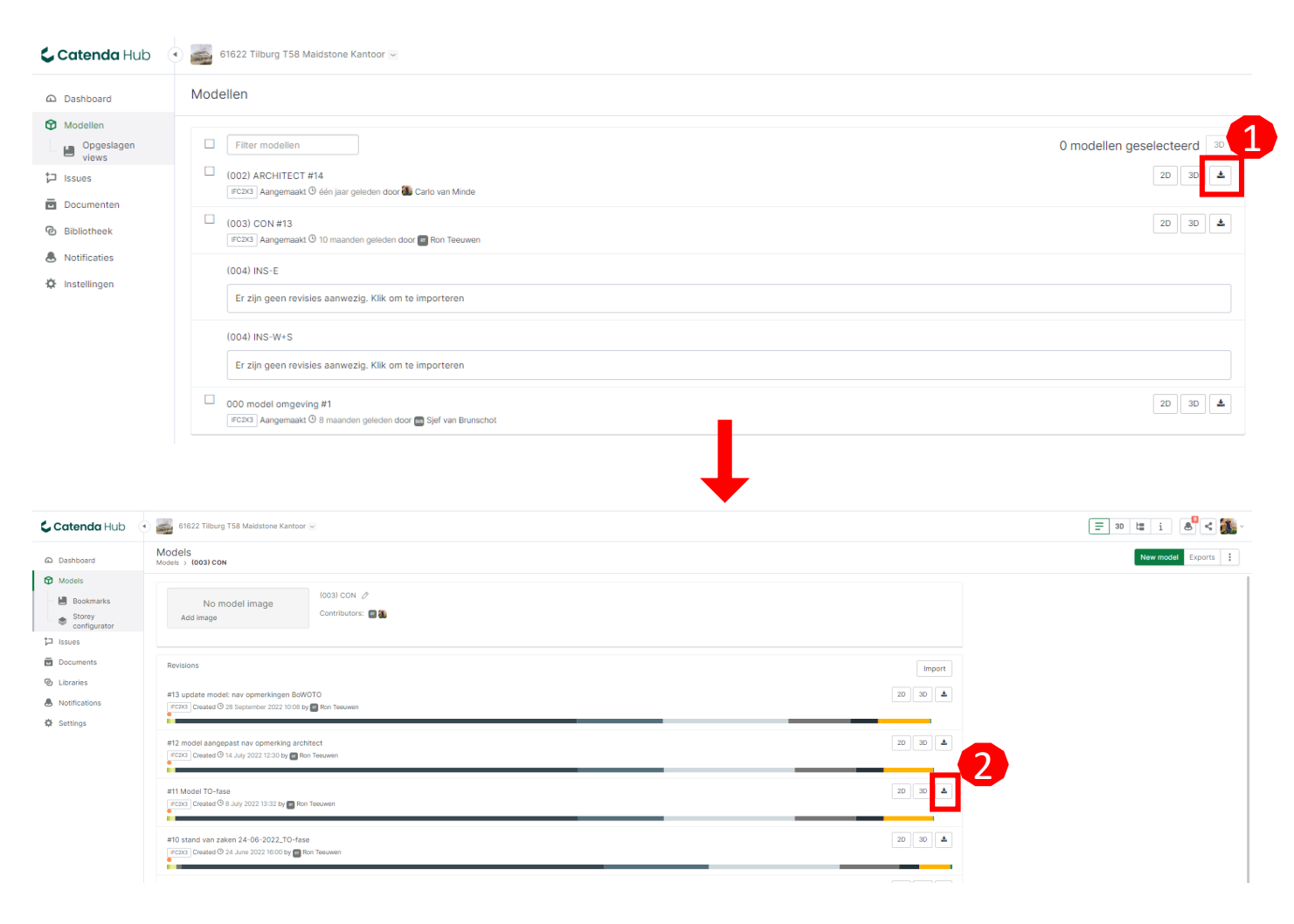

## Project taken

### Registratie

Layout

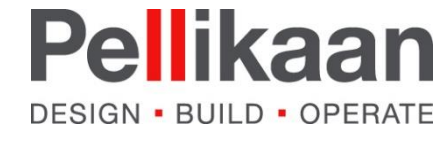

### Project taken – bekijken modellen

- (1) Ga naar modellen
- (2) Kies het model dat je wilt bekijken en klik op het 3D icoon achter het model

Er wordt nu in het huidige venster een nieuw venster geopend.

(3) Het is mogelijke om meerder modellen te gelijk te bekijken – klik op het 3D blokje – er opent een menu waarin alle modellen verschijnen

(4) Klik op het 3D icoon om de andere modellen ook aan te zetten en te bekijken.

(5) Wil je het 3D venster uitzetten, klik dan op de 3D knop rechtsboven.

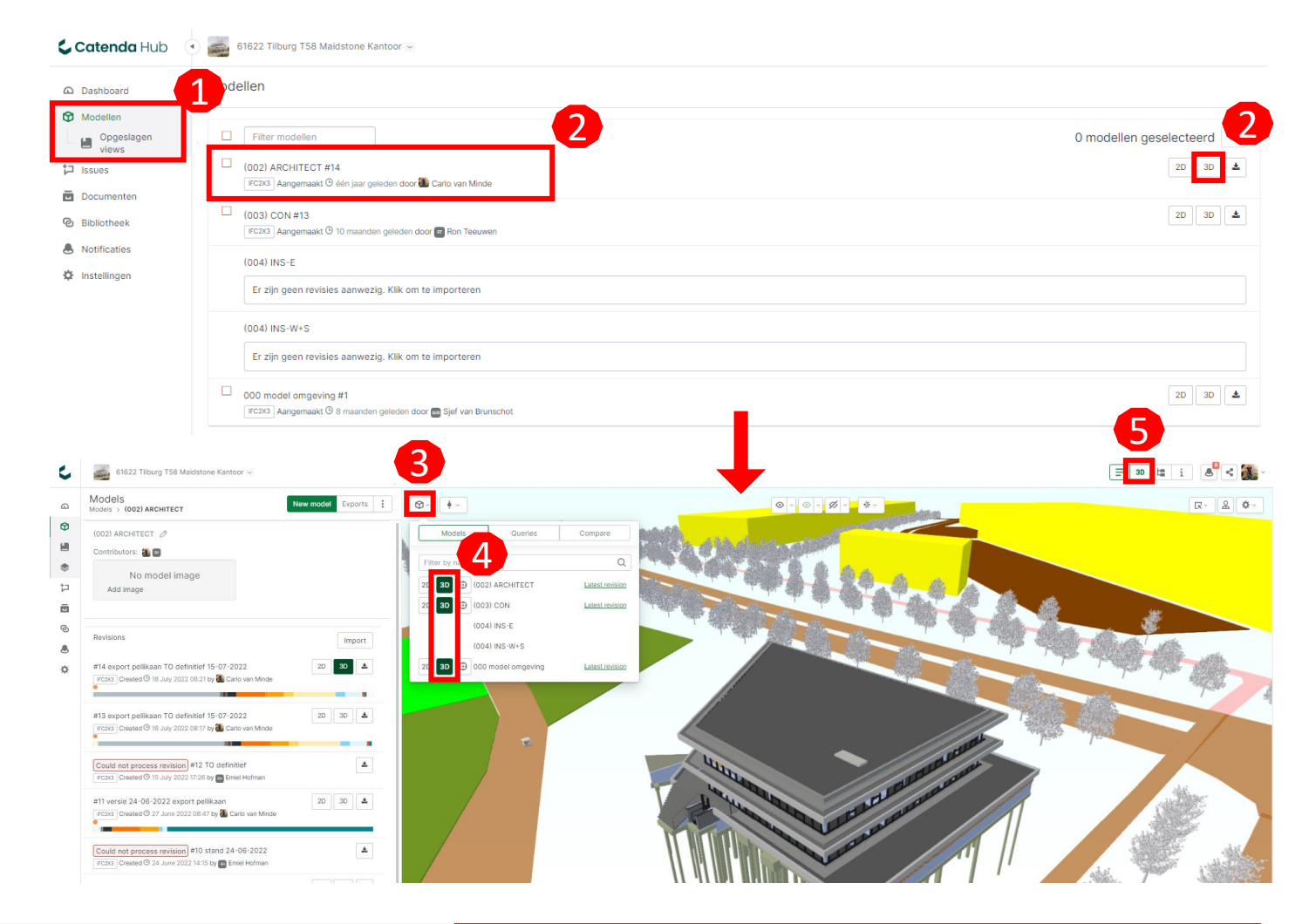

**Project taken** 

### Registratie

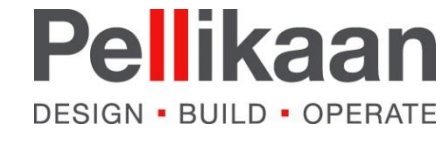

### Project taken – bekijken issues

- (1) Ga naar "Issues" aan de linkerkant in het menu
- (2) Kies vervolgens het juiste "Issueboard"
- (3) Je ziet een lijst met issues verschijnen.
- (4) Klik op de titel van de issue om deze te bekijken en te beoordelen
- (5) Gebruik de filters aan de zijkant om bijvoorbeeld te filteren op "Status"

Een issue bevat tenminste de volgende informatie:

- Titel
- Omschrijving
- Status (Open, Resolved, Closed)
- Assignment
- Viewpoint
- Aanmaakdatum
- Opvolgnummer (#)

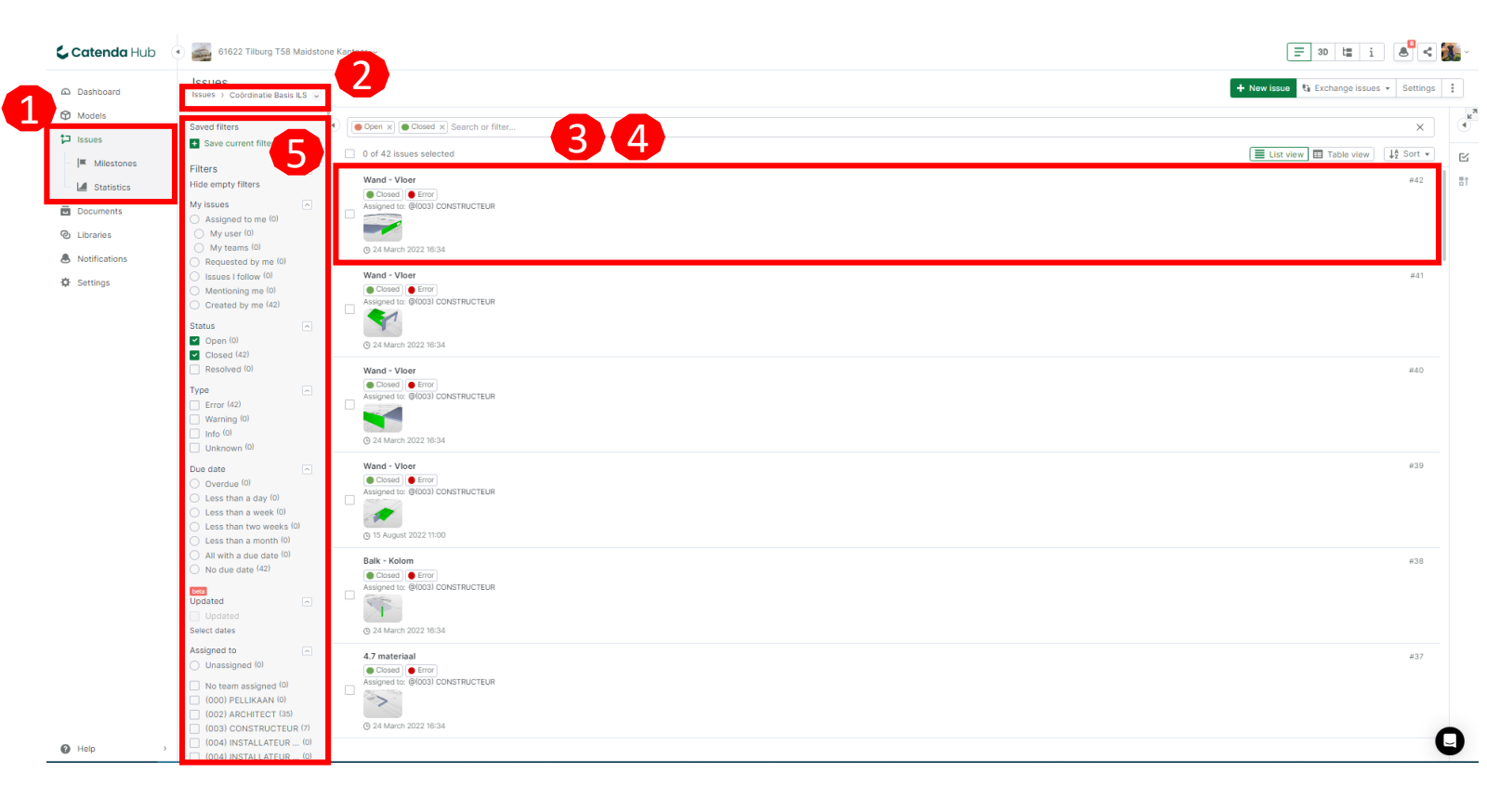

### Registratie

#### Layout

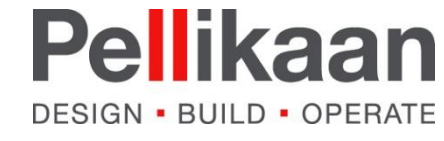

#### Project taken – bekijken issues

- (1) Issue: titel
- (2) Issue: status
- (3) Issue: assignment
- (4) Issue: omschrijving
- (5) Issue: preview
- (6) Issue bekijken in 3D klik dan op de "Play" knop
- (7) Wil je commentaar kwijt over het issue gebruikt dan de comment box. Het is mogelijk door gebruik te maken van "@" om een persoon te noemen in je commentaar. Het is ook mogelijk om een ander issue te benoemen in je commentaar door gebruik te maken van "#".

De spelregels voor het aanpassen van de status van een issue, lees hierover meer in de Pellikaan BIM Requirements - B BIM Uitvoeringsplan

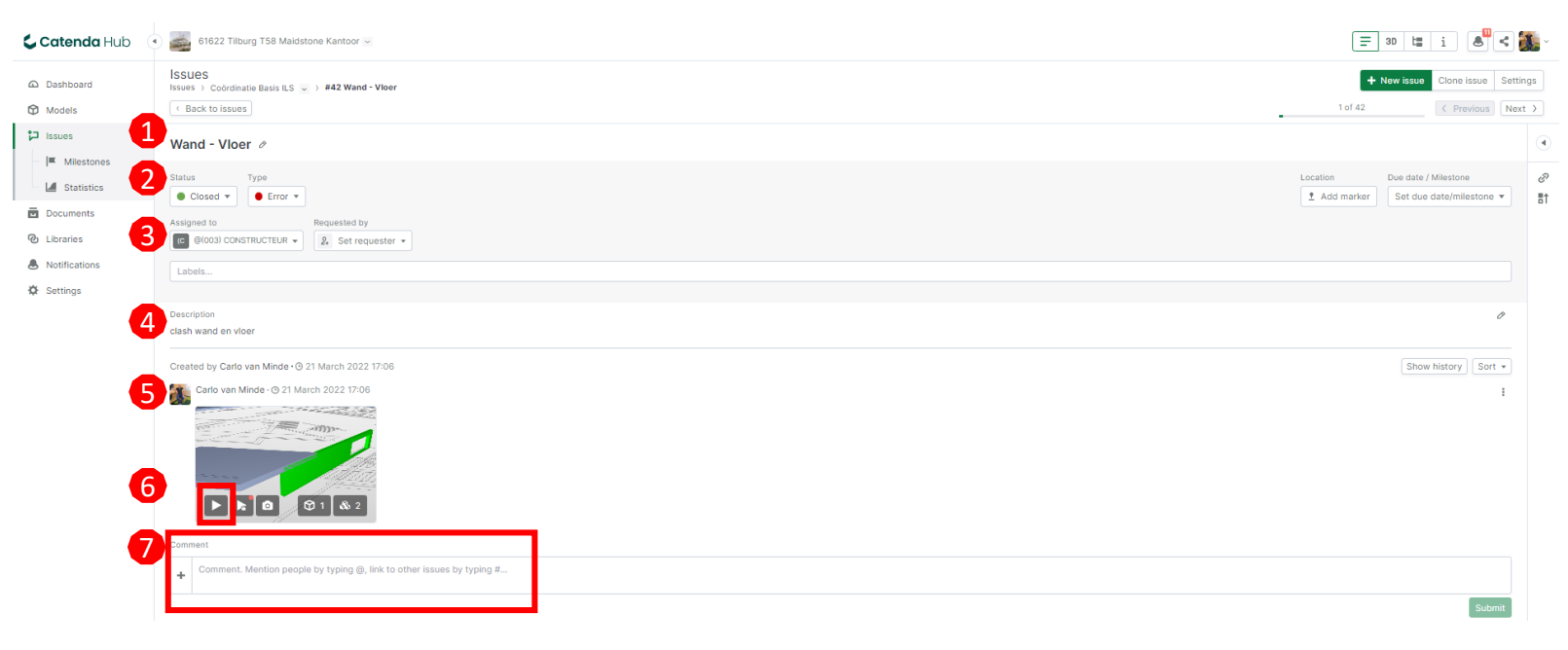

### Registratie

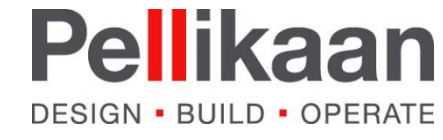

### Project taken – Catenda Plugin

Speciaal voor modelleurs heeft Catenda een Addin gemaakt, om direct issues te bekijken in de modelleersoftware.

Hieronder de link naar de installatiebestanden:

<u>Catenda Plugin – Revit</u>

Catenda Plugin – Archicad

<u>Catenda Plugin – Tekla</u>

Op Youtube staan ook korte tutorial video's over de plugin:

<u>YT: Catenda Revit Plugin</u>

YT: Catenda Archicad Plugin

\*Catenda Hub heette voorheen Bimsync

### Registratie

Layout